# Многофакторная аутентификация (MFA) для ctcLink и Canvas

### Что такое МИД? Зачем нужна многофакторная аутентификация?

- МИД это дополнительный шаг безопасности, требующий двухэтапной проверки входа в систему.
- Это добавляет еще один уровень безопасности в дополнение к имени пользователя и паролю.
- Теперь это является обязательным требованием для государственных и федеральных программ финансирования.
- Canvas и ctcLink используют одни и те же учетные данные и процесс МИД.

# КАК ВОЙТИ В СИСТЕМУ

### Шаг 1:

Введите свой идентификатор ctcLink и пароль, затем нажмите кнопку "Sign in".

| <b>OctcLink</b> |                                                 |  |
|-----------------|-------------------------------------------------|--|
| Washi           | ngton State Community and<br>Technical Colleges |  |
| ctcLink ID      | )                                               |  |
|                 |                                                 |  |
| Password        |                                                 |  |
|                 | ٥                                               |  |
| 🗌 Keep r        | ne signed in                                    |  |
|                 | Sign in                                         |  |
|                 |                                                 |  |

#### Пример:

ctcLink ID: 201345678

Пароль: Вы создали этот пароль

CANVAS SctcLink

#### ПРИМЕЧАНИЕ:

Если вы пользуетесь общедоступным компьютером, не устанавливайте флажок "**Keep me signed** 

### Шаг 2:

- Появится окно "Verify it's you with a security method"
- Выберите метод, который вы хотите использовать
  - Электронная почта (Email) или телефон (phone)
- Адрес электронной почты и номер телефона - те, которые указаны в вашей учетной записи ctcLink
- Убедитесь, что у вас есть доступ к выбранному адресу электронной почты или номеру телефона

### Пример электронной почты:

Если выбрана электронная почта, появится окно с указанием вашего адреса электронной почты.

- Нажмите кнопку "Send me an email"
- Проверьте свой почтовый ящик на наличие сообщения
- Имя отправителя будет "Okta"

| <b>OctcLink</b>                           |           |  |  |  |
|-------------------------------------------|-----------|--|--|--|
| Verify it's you with a security<br>method |           |  |  |  |
| Select from the following options         |           |  |  |  |
| Email                                     | Select    |  |  |  |
| Phone<br>+1 XXX-XXX-42*                   | IO Select |  |  |  |
| Back to sign in                           |           |  |  |  |

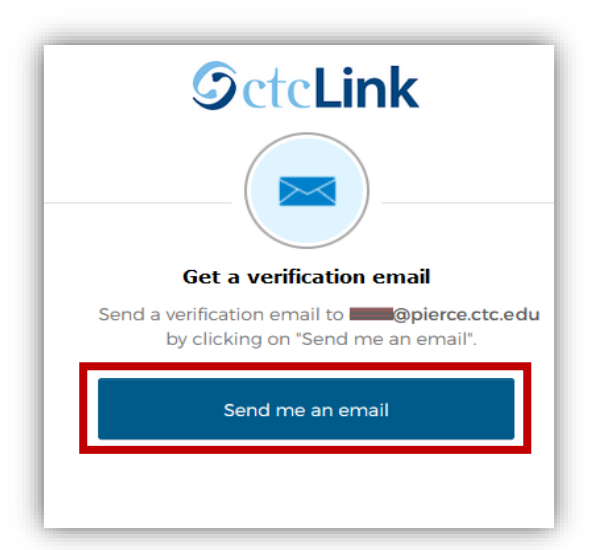

• Чтобы пройти аутентификацию, нажмите на ссылку "**Sign In**" в электронном письме

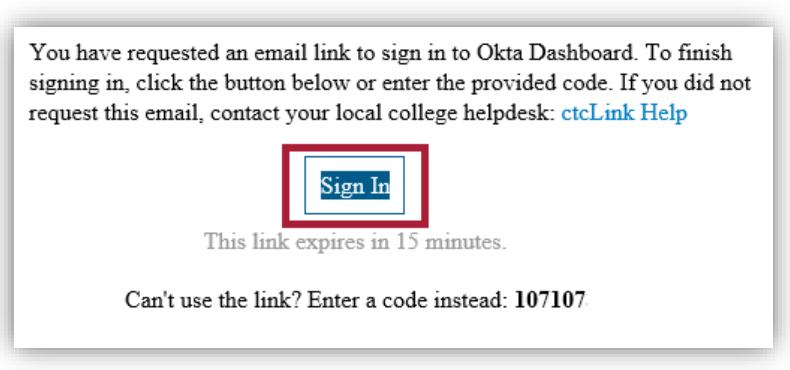

### Пример телефона:

Если выбран телефон, появится всплывающее окно с двумя вариантами:

Чтобы получить текстовое сообщение:

- Нажмите кнопку "Receive a code via SMS"
- На ваш телефон будет отправлено текстовое сообщение
- Введите код в поле "Enter Code"

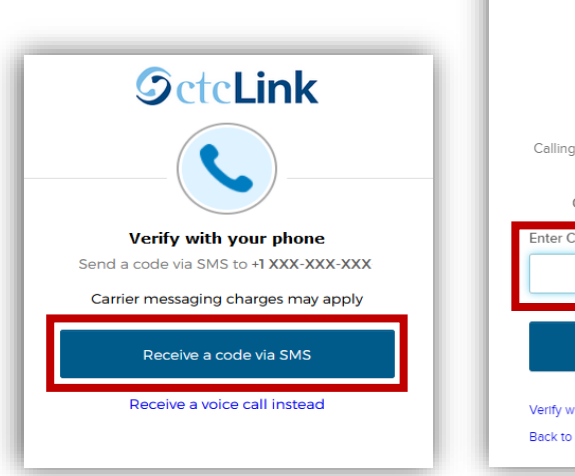

Verify with your phone

③ 201

Calling +1 XXX-XXX-7717. Enter the code below to verify.
Carrier messaging charges may apply
Carrier messaging charges may apply

Charler Code

Verify

Verify
Verify with something else
Back to sign in

**OctcLink** 

Чтобы получить телефонный звонок:

- Нажмите на ссылку "Receive a voice call instead"
- Вы получите автоматический телефонный звонок (robocall)
- Ваш телефон может пометить этот звонок как потенциальный спам
- Вам будет выдан цифровой код, введите его в поле "Enter Code"

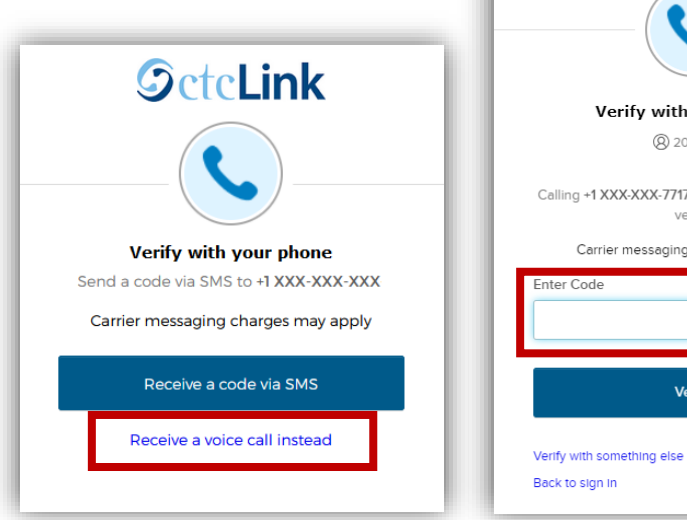

| <b>S</b> ctcLink                                         |
|----------------------------------------------------------|
|                                                          |
| Verify with your phone                                   |
| ® 201                                                    |
| Calling +1 XXX-XXX-7717. Enter the code below to verify. |
| Carrier messaging charges may apply                      |
| Enter Code                                               |
| Verify                                                   |
| Verify with something else                               |
| Back to sign in                                          |

### ШАГ 3:

После того как код будет принят, вы попадете на панель Canvas или ctcLink Gateway, в зависимости от того, в какую систему вы входите.

# НУЖНА ДОПОЛНИТЕЛЬНАЯ ПОМОЩЬ?

Если вы не можете получить доступ к своей учетной записи, вам нужно сбросить napoль ctcLink или вам нужна дополнительная помощь, обратитесь в один из этих отделов:

### Student Technology Assistance Team (STAT):

| Электронная почта: | <u>STAT@pierce.ctc.edu</u>     |
|--------------------|--------------------------------|
| Телефон:           | 253-964-6310 (Fort Steilacoom) |
|                    | 253-840-8437 (Puyallup)        |

Дополнительную информацию об использовании MFA или обновлении метода проверки можно найти в Интернете: (На английском языке)

Домашняя страница ctcLink:: <u>https://www.pierce.ctc.edu/ctclink-students</u>